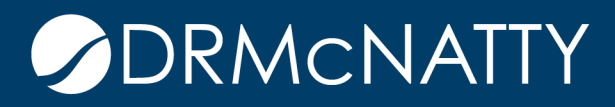

# TECH TIP

#### CUSTOMIZING EMAIL NOTIFICATIONS ORACLE PRIMAVERA UNIFIER

Unifier as a workflow driven tool routes emails to users who need to view or take action on documents. There are several options that can extend the usefulness of these email notifications for end users. These features include:

- 1. Additional Content-adding data elements to email body
- 2. Including record attachments
- 3. Including a custom print instead of default print
- 4. Action Buttons—options to include or not

These options are found in Unifier under either the uDesigner BP design or under the Configuration BP Setup. This tip presumes that you have already designed your BP, so we will focus only on these options.

#### ADDING ADDITIONAL CONTENT TO EMAIL BODY

Unifier includes basic data elements (like record number) in the base email. If you have custom data elements that the user needs to identify their required actions, you can add these to the design.

- 1. In uDesigner, open your BP design in Draft mode
- 2. In upper forms, open the View Form for the BP
- 3. Click on View, Email Notification Elements
- 4. In the window click the Add/Delete buttons to add or remove data elements and then use the Move up/down to change their order
- 5. Click Apply, and then OK to save
- 6. Click Save on the View form screen
- 7. Complete and Deploy your BP design

Once this is deployed, these new elements will print in the body of the email, providing the users with more useful information.

| Primavera Unifier × +     - 0 ×                                                                                                    |                                                                                                    |                                          |                                   |                                           |                                           |  |
|----------------------------------------------------------------------------------------------------|----------------------------------------------------------------------------------------------------|------------------------------------------|-----------------------------------|-------------------------------------------|-------------------------------------------|--|
| 🗧 🔶 😋 💼 mtaunifierdev.mlmprojectservices.com/bp/route/1/i-id.8?_uref=uuuu999674225 🔅 🕸 📴 🖸 💆 🍥 🗄                                                                                                    |                                                                                                    |                                          |                                   |                                           |                                           |  |
| 👯 Apps 📓 2019 Login 🖸 MTA PROD Unit                                                                                                    | ier 🔟 Metro CMI 🧧 MTA DEV Unifier 🧧                                                                                                    | MTA TEST Unifier 🧧 MTA Unifier MIGR 🗧 CN | I TEST 🔠 CMI DEV 🧧 BART/CAHSR     | G Metro Unifier Form 🚼 MTA Devel Task Lis | t 🖸 DRM Unifier 16.2 🧧 DRM Unifier 18.8 😕 |  |
| ORACLE Primavera Linfer (Development)                                                                                                    |                                                                                                    |                                          |                                   |                                           |                                           |  |
| Company Work SUPPOP                                                                                                    |                                                                                                    | AP001 AP001-1 5                          | 90.001 860228                     | 965519 +                                  |                                           |  |
| All Los Angeles County Metropolitan Transportation                                                                                                    |                                                                                                    |                                          | 000220                            | 000010                                    |                                           |  |
| Je License Manager                                                                                                    | Form Designer - Upper Form - Google Chro                                                                                                    | ne                                       |                                   | - 0                                       | ×                                         |  |
| Consent Notice                                                                                                    | mtaunifierdev.mlmprojectsenvices.com/bp/sys/studio/form/bp.page/edit7id=903&form_design_id=form.1&page_design_id=page_main_form.1&studio_id=21&form_type=m |                                          |                                   |                                           |                                           |  |
| The second second secon | File Edt View Help                                                                                                    |                                          |                                   |                                           |                                           |  |
| <ul> <li>Partner Companies</li> <li>Devices</li> </ul>                                                                                                    | 📓 Save 🖒 Preview bie (Required) 🗔 Read-Only 📆 Validation 🏢                                                                                                 |                                          | Properties Preview Close Window   |                                           | Disates [400 m] Have Des Dess             |  |
| ubesigner                                                                                                    | Email Notification Elements                                                                                                    | Undo Cri Redo ef Custom ef Standard ef   | Linked 🛃 Summary 📑 Dynamic Data S | Sets                                      | Display 100 • Items Per Page              |  |
| Business Processes                                                                                                    | Tab Name:                                                                                                    | Required                                 |                                   |                                           |                                           |  |
| Change Orders (CO) - Home                                                                                                    | Key Element.                                                                                                    | -l                                       |                                   |                                           |                                           |  |
| Tempiates                                                                                                    | CO Number                                                                                                    | CO Number                                |                                   | Record No.                                |                                           |  |
| Upper Forms                                                                                                    | CO Title                                                                                                    |                                          | Creation Date                     |                                           |                                           |  |
| Detail Form                                                                                                    | Change Management Number                                                                                                    |                                          | Status                            |                                           |                                           |  |
| Query Items                                                                                                    | CM Tile                                                                                                    |                                          | Metro Document Status             |                                           |                                           |  |
| Item Logs                                                                                                    | Contract Type                                                                                                    |                                          | CO Code                           |                                           |                                           |  |
| Workflows                                                                                                    | Contract No                                                                                                    |                                          | Time Impact (Days)                |                                           |                                           |  |
| Log                                                                                                    | CWO/TO No                                                                                                    |                                          | Amount                            |                                           |                                           |  |
| Reference Processes                                                                                                    | Master Agreement No.                                                                                                    |                                          | MOD Processing Option             |                                           |                                           |  |
| Integration                                                                                                    | Put su number                                                                                                    |                                          |                                   |                                           |                                           |  |
| Auto-creation Processes                                                                                                    | Cost Summary <block cost_summary<="" name:="" th=""><th colspan="5">Cost Summary «Biock Name: cost_summary»</th></block>                                   | Cost Summary «Biock Name: cost_summary»  |                                   |                                           |                                           |  |
| Asset Manager                                                                                                    | Change Amount                                                                                                    | ROM Estimate                             | ICE Estimate                      | CSP Amount                                |                                           |  |
| Configurable Modules                                                                                                    | Scope of Work «Block Name: sow»                                                                                                    |                                          |                                   |                                           |                                           |  |
| Cost Manager                                                                                                    | Boope of Work                                                                                                    |                                          |                                   |                                           |                                           |  |
| Document Manager                                                                                                    | Boope of Work, Cont.                                                                                                    |                                          |                                   |                                           |                                           |  |
| Planning Manager                                                                                                    | Documents Affected <block docaffected="" name:=""></block>                                                                                                 |                                          |                                   |                                           |                                           |  |
| Portfolio Manager                                                                                                    | Documents Affected                                                                                                    |                                          |                                   |                                           |                                           |  |
| Resource Manager                                                                                                    | MeritICE/CSP/TIAICTE Routing <block name:="" routing=""></block>                                                                                           |                                          |                                   |                                           |                                           |  |
| Schedule Manager                                                                                                    | MethOE/CSP/TIA/CTE Routing                                                                                                    |                                          |                                   |                                           |                                           |  |
| Space Manager                                                                                                    | [was/ijtopen/mailContent]                                                                                                    |                                          |                                   |                                           |                                           |  |
| Sheli Manager                                                                                                    |                                                                                                    |                                          |                                   |                                           |                                           |  |
| User Administration                                                                                                    |                                                                                                    |                                          |                                   |                                           |                                           |  |
| Data Structure Setup                                                                                                    | æ                                                                                                    |                                          |                                   |                                           |                                           |  |
|                                                                                                    |                                                                                                    |                                          |                                   |                                           |                                           |  |
|                                                                                                    | $\oplus \oplus$                                                                                                    |                                          |                                   |                                           |                                           |  |

| mtaunifierdev.mimprojectsen    | s.com/bp/sys/studio/form/bp_email_content.vm?uref=uuu | 559674              |  |  |  |  |
|--------------------------------|-------------------------------------------------------|---------------------|--|--|--|--|
| ail Notification Data Elements |                                                       |                     |  |  |  |  |
| Element Label                  | Data Element                                          |                     |  |  |  |  |
| Contract/CWO/MA No             | contrcwo_number_txt                                   | contrcwo_number_txt |  |  |  |  |
| Change Management Number       | cm_number2                                            | cm_number2          |  |  |  |  |
| Full CN Number                 | full_cn_number                                        | full_cn_number      |  |  |  |  |
| CN Title                       | cn_title                                              |                     |  |  |  |  |
|                                |                                                       |                     |  |  |  |  |
|                                |                                                       |                     |  |  |  |  |
|                                |                                                       |                     |  |  |  |  |
|                                |                                                       |                     |  |  |  |  |
|                                |                                                       |                     |  |  |  |  |
|                                |                                                       |                     |  |  |  |  |
|                                |                                                       |                     |  |  |  |  |
|                                |                                                       |                     |  |  |  |  |
|                                |                                                       |                     |  |  |  |  |
|                                |                                                       |                     |  |  |  |  |
|                                |                                                       |                     |  |  |  |  |
|                                |                                                       |                     |  |  |  |  |
|                                |                                                       |                     |  |  |  |  |
| Add Bomous                     | Maria Lin (Loff) Maria Dar                            | Diabt               |  |  |  |  |
| Tunovo                         |                                                       | in (reging          |  |  |  |  |
|                                |                                                       |                     |  |  |  |  |
|                                | Apply OK Consol                                       |                     |  |  |  |  |
|                                | Apply OK Gandel                                       |                     |  |  |  |  |

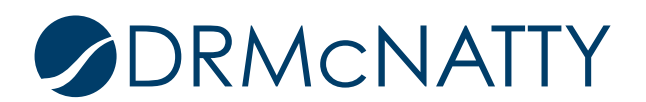

#### INCLUDING RECORD ATTACHMENTS

Also useful for users is the option to route/include record attachments when requesting reviews, particularly if you are enabling the action buttons to respond via email.

1. Open the BP Setup, Workflow Setup in your shell or template.

\*Note: Typical practice is you would update your template and push these changes out to individual shells after changing.

- 2. Select the step to modify and look for the Email Notifications block.
- 3. Here you can configure the following:
  - a. Enable response via email
    - i. This will add Action buttons in the email allowing user to just click a button in the email.
    - ii. You can have steps allowing actions and others where they must log in to take the action.

\*Note: the subsequent step must be set to Preassigned in order to enable action buttons.

- b. Including Attachments
  - i. Include both record and line item attachments—automatically sends attachments for user review.

\*Note: if the email server is set to limit attachment size, Unifier will add a note at the bottom of the email stating that some attachments were not transmitted since it was too large.

- c. Including record information as attachment
  - i. You can include the default record attachment (transcript of record) or you can override and include one of your custom prints.
- d. Email Content
  - i. In addition, you can include standard boilerplate content here if you want all to include the same text/language.
- 4. Repeat these configuration options for each step you want to customize.
- 5. Click Apply and OK to save WF settings.
- 6. Use the Update Shells option to update the appropriate projects with these changes.

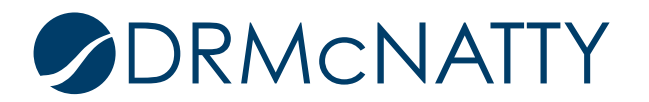

| General Settings                                                                                                    |                                                                                                    |  |  |  |  |  |
|----------------------------------------------------------------------------------------------------|----------------------------------------------------------------------------------------------------|--|--|--|--|--|
| Workflow Configuration                                                                                                    |                                                                                                    |  |  |  |  |  |
| Creation     Creation     Creation     Greation     Greatine     Greatine | Comments         Commenting:       Allow hiding of comments         Allow deletion of comments         Allow CC users to add general comments         Email Notification         Email Response:       Enable response via email         Email Attachments:       Include both record and line item attachments         Include record information as attachment       Override default format         Format:       PDF       Custom         Email content:       Email content: |  |  |  |  |  |
|                                                                                                    | Cash Flow Default Template: Add Additional Information Cause Descrit Information Cause Descrit Information                                                                                                    |  |  |  |  |  |
| Apply OK Cancel                                                                                                    |                                                                                                    |  |  |  |  |  |

Utilizing these options in Unifier will provide a more useful and productive experience for Unifier users receiving email notifications. Each BP can be customized in this fashion.

One caveat is that these are email notifications and the changes affect both action emails and CC emails but only at actual action steps. (So these changes will not be visible if you CC a user when going to the END step, for example.)

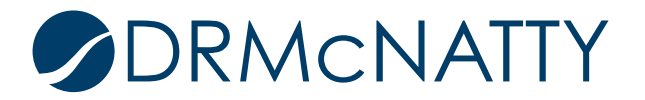

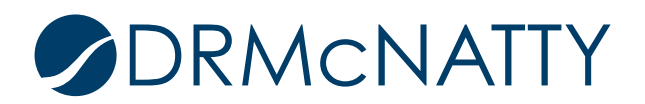